# 使用Cisco Directory Integration将LDAP配置为 Cisco Jabber的目录联系人源

# 目录

<u>简介</u> <u>先决条件</u> <u>要求</u> <u>使用的组件</u> <u>背景信息</u> <u>使用服务配置文件进行配置</u> <u>使用Jabber配置文件进行配置</u> <u>验证</u> <u>故障排除</u> 相关信息

# 简介

本文档提供了有关如何正确将轻量目录访问协议(LDAP)配置为所有平台上Cisco Jabber的目录联系 源的说明。本文还介绍了Cisco Directory Integration(CDI)的概念。

作者:思科TAC工程师Fareed Warrad。

# 先决条件

### 要求

Cisco 建议您了解以下主题:

- Cisco Jabber 11.8或更高版本
- Jabber配置文件的一般知识
- 一般知识Cisco Unified Communications Manager(CUCM)网页

### 使用的组件

本文档不限于特定的软件和硬件版本。

本文档中的信息都是基于特定实验室环境中的设备编写的。本文档中使用的所有设备最初均采用原 始(默认)配置。如果您的网络处于活动状态,请确保您了解所有命令的潜在影响。

## 背景信息

以前,Jabber依赖两种类型的目录集成:桥接目录集成或基本目录集成(BDI)和增强目录集成 (EDI)。 增强的目录集成是Windows专用,仅用于您要指定特定LDAP配置的情况。其原因在于对于 Windows,目录集成是自动的。Windows连接到您的域控制器,并使用您的Windows用户名和密码 进行身份验证。而BDI则适用于Mac、Android和IOS等所有其他平台

在Cisco Jabber中,Jabber开发团队删除了对BDI的支持,并创建了CDI,本质上是EDI。这意味着 所有Cisco Jabber 11.8客户端及更高版本,无论Jabber管理员现在可以为其所有用户拥有一套目录 联系源配置,而不管他们使用的平台是什么。这意味着,对于由于域上有Windows用户而仅在其 Jabber环境中配置BDI的大量Jabber管理员,他们会遇到非Windows平台上无法连接到Jabber中的 LDAP服务器等问题。本指南介绍如何在服务配置文件和Jabber配置扩展标记语言(XML)文件中配置 CDI。

## 使用服务配置文件进行配置

步骤1.要在CUCM中访问服务配置文件,请导航**到User Management > User Settings > Service** Profile。

| Find and List Service Profiles   |                                                                             |
|----------------------------------|-----------------------------------------------------------------------------|
| Add New                          |                                                                             |
| Service Profiles                 |                                                                             |
| Find Service Profiles where Name | ▼ Find Clear Filter                                                         |
|                                  | No active query. Please enter your search criteria using the options above. |
| Add New                          |                                                                             |

步骤2.选择"查**找"。** 

| Find and List Service Profiles                       |                                   |                                |  |  |  |  |
|------------------------------------------------------|-----------------------------------|--------------------------------|--|--|--|--|
| 🕂 Add New 🏢 Select All 🔛 Clear All 💥 Delete Selected |                                   |                                |  |  |  |  |
| -Status                                              |                                   |                                |  |  |  |  |
| (i) 3 records found                                  |                                   |                                |  |  |  |  |
| •                                                    |                                   |                                |  |  |  |  |
| Service Profiles (1 - 3 of 3)                        |                                   | Rows per Page 50 🔻             |  |  |  |  |
| Find Service Profiles where Name    Vame             | Find Clear Filter                 |                                |  |  |  |  |
| Name *                                               | Description                       | System Default Service Profile |  |  |  |  |
| IMP Service Profile                                  | IMP Service Profile Configruation | System Default Service Profile |  |  |  |  |
| IMP Service Profile UDS                              | IMP Service Profile Configruation |                                |  |  |  |  |
| MP Service Profile UDS No Phone Service              | IMP Service Profile Configruation |                                |  |  |  |  |
| Add New Select All Clear All Delete Selected         |                                   |                                |  |  |  |  |

步骤3.对于某些环境,如果未使用Cisco Jabber 11.8,则可以复制当前服务配置文件。管理员可以 选择稍后删除较旧版本。选择当前工作配置文件(在本例中为即时消息和在线状态(IMP)服务配置文 件)。

| Service Profile Configuration                          | Related Links: Back To Find/List | ▼ Go |
|--------------------------------------------------------|----------------------------------|------|
| 🔚 Save 🗶 Delete 🌔 Copy 🕂 Add New                       |                                  |      |
| Status<br>Status: Ready                                |                                  | Î    |
|                                                        |                                  |      |
| Name* IMP Service Profile                              |                                  |      |
| Description IMP Service Profile Configruation          |                                  | =    |
| V Make this the default service profile for the system |                                  |      |

步骤4.选择复制并更改配置文件的名称以区分它。对于此情况,它是IMP服务配置文件CDI。取消选

#### 中使此配置文件成为系统选项的默认服务配置文件,并选择保存。

| Service Profile Configuration                        | Related Links: Back To Find/List | ▼ Go |
|------------------------------------------------------|----------------------------------|------|
| 🔚 Save 🗙 Delete 🗋 Copy 🕂 Add New                     |                                  |      |
| Status<br>Add successful                             |                                  |      |
| Service Profile Information                          |                                  |      |
| Name* IMP Service Profile CDI                        |                                  |      |
| Description IMP Service Profile Configruation        |                                  |      |
| Make this the default service profile for the system |                                  |      |

# 步骤5.导航至"统**一通信(UC)服务"页**面进行适当的更改。然后选择**User Management >** User Settings > **UC Service >** Find

| Find and | Find and List UC Services                                      |                 |                              |                 |          |           |  |  |
|----------|----------------------------------------------------------------|-----------------|------------------------------|-----------------|----------|-----------|--|--|
| 🕂 Ado    | 🕂 Add New 🔛 Select All 🔛 Clear All 🙀 Delete Selected           |                 |                              |                 |          |           |  |  |
| ∽Status  |                                                                |                 |                              |                 |          |           |  |  |
| (i) 9 r  | records found                                                  |                 |                              |                 |          |           |  |  |
|          |                                                                |                 |                              |                 |          |           |  |  |
| UC Se    | rvice (1 - 9 of 9)                                             |                 |                              |                 | Rows per | Page 50 🔻 |  |  |
| Find UC  | Find UC Service where Name 🔹 begins with 💌 🕅 Find Clear Filter |                 |                              |                 |          |           |  |  |
|          | Name 🗖                                                         | UC Service Type | Product Type                 | Host/IP Address | Port     | Protocol  |  |  |
|          | AD Directory                                                   | Directory       | Directory                    | 14.48.44.10     | 389      | ТСР       |  |  |
|          | CTI Service for CUCM Pub                                       | CTI             | СТІ                          | 14.48.44.25     | 2748     | ТСР       |  |  |
|          | CTI Service for CUCM Sub                                       | CTI             | СТІ                          | 14.48.44.26     | 2748     | TCP       |  |  |
|          | Cisco Unity MailStore Exchange Pub                             | MailStore       | Exchange                     | 14.48.44.30     | 143      | ТСР       |  |  |
|          | Cisco Unity MailStore Exchange Sub                             | MailStore       | Exchange                     | 14.48.44.31     | 143      | ТСР       |  |  |
|          | UC Voicemail Service for Pub                                   | Voicemail       | Unity Connection             | 14.48.44.30     | 443      | HTTP      |  |  |
|          | UC Voicemail Service for Sub                                   | Voicemail       | Unity Connection             | 14.48.44.31     | 443      | HTTP      |  |  |
|          | Unified CM (IM and Presence) PUB                               | IM and Presence | Unified CM (IM and Presence) | 14.48.44.35     |          |           |  |  |
|          | Unified CM (IM and Presence) SUB                               | IM and Presence | Unified CM (IM and Presence) | 14.48.44.36     |          |           |  |  |
| Add N    | New Select All Clear All Delete Selected                       |                 |                              |                 |          |           |  |  |

### 步骤6.在本例中,目录类型为AD目录。在"产品类型"下,它列为"目录",在Cisco Jabber 11.8或更 高版本中不再受支持,因此将名称更改为AD目录CDI。

| UC Service Configurat   | ion                             | Re | lated Links: Back To Find/List 🔻 Go |
|-------------------------|---------------------------------|----|-------------------------------------|
| Save                    |                                 |    |                                     |
| Status<br>Status: Ready |                                 |    |                                     |
| UC Service Informatio   | n                               |    |                                     |
| Product Type*           | Directory                       | -  |                                     |
| Name*                   | AD Directory CDI                |    |                                     |
| Description             | Directory Service Configuration |    |                                     |
| Host Name/IP Address*   | 14.48.44.10                     |    |                                     |
| Port                    | 389                             |    |                                     |
| Protocol                | ТСР                             | •  |                                     |
| Save                    |                                 |    |                                     |

步骤7.将Product Type(产品类型)更改**为Enhanced Directory**(增强的目录),取消选中**Use** Secure Connection(使用安全连接除外),然后选择Save。

| UC Service Configurat | ion                                     | Related Links: Back To Find/List | ▼ Go |
|-----------------------|-----------------------------------------|----------------------------------|------|
| Save 🗙 Delete         | 🗋 Copy 🎦 Reset 🥒 Apply Config 🕂 Add New |                                  |      |
| Status                |                                         |                                  |      |
| (i) Update successful |                                         |                                  |      |
| UC Service Informatio | n                                       |                                  |      |
| UC Service Type:      | Directory                               |                                  |      |
| Product Type*         | Enhanced Directory                      |                                  |      |
| Name*                 | AD Directory CDI                        |                                  |      |
| Description           | Directory Service Configuration         |                                  |      |
| Host Name/IP Address* | 14.48.44.10                             |                                  |      |
| Port                  | 389                                     |                                  |      |
| Protocol              | ТСР 🗸                                   |                                  |      |
| Connection Type* C    | Global Catalog 🗸 🗸                      |                                  |      |
| Use Secure Connecti   | on                                      |                                  |      |
| Use Wildcards         |                                         |                                  |      |
| Disable Secondary N   | umber Lookups                           |                                  |      |
| Uri Prefix            |                                         |                                  |      |
| Phone Number Masks    |                                         |                                  |      |
|                       |                                         |                                  |      |
| Equa Deleta           | Conv. Recet Apply Config. Add Now       |                                  |      |

步骤8.选择连接类型并为连接类型选择正确的端口。**全局编**录= 3268,**LDAP** = 389。全局编录比 LDAP快得多,不会导致任何超时,但必须在LDAP服务器上配置它才能运行。

| UC Service Configurat       | ion                                 |       | Related Links: Back To Find/List | ▼ Go |
|-----------------------------|-------------------------------------|-------|----------------------------------|------|
| Save 🗙 Delete               | 🗋 Copy 資 Reset 🧷 Apply Config 🕂 Add | I New |                                  |      |
| Status<br>Update successful |                                     |       |                                  |      |
| UC Service Informatio       | n                                   |       |                                  |      |
| UC Service Type:            | Directory                           |       |                                  |      |
| Product Type*               | Enhanced Directory                  | •     |                                  |      |
| Name*                       | AD Directory CDI                    |       |                                  |      |
| Description                 | Directory Service Configuration     |       |                                  |      |
| Host Name/IP Address*       | 14.48.44.10                         |       |                                  |      |
| Port                        | 3268                                |       |                                  |      |
| Protocol                    | ТСР                                 | •     |                                  |      |
| Connection Type*            | Global Catalog 🗸 🗸                  |       |                                  |      |
| Use Secure Connect          | ion                                 |       |                                  |      |
| Use Wildcards               |                                     |       |                                  |      |
| Disable Secondary N         | umber Lookups                       |       |                                  |      |
| Uri Prefix                  |                                     |       |                                  |      |
| Phone Number Masks          |                                     |       |                                  |      |
|                             |                                     |       |                                  |      |
| Save Delete 0               | Copy Reset Apply Config Add New     |       |                                  |      |
| (i) *- indicates requir     | ed item.                            |       |                                  |      |

步骤9.导航至**User Management >** User Settings > **Service Profile** > Find。选择之前创建的新配置 文件,并向下滚动到"目录配置文件"部分。

| - Directory Profile                                        |                             |  |
|------------------------------------------------------------|-----------------------------|--|
|                                                            |                             |  |
| Primary AD Directory                                       |                             |  |
| Secondary <none></none>                                    |                             |  |
| Tertiary <none></none>                                     |                             |  |
|                                                            |                             |  |
| Use UDS for Contact Resolution                             |                             |  |
| Use Logged On User Credential                              |                             |  |
| Username                                                   | administrator@farewarr.com  |  |
| Password                                                   | •••••                       |  |
| Search Base 1                                              | CN=users,DC=farewarr,DC=com |  |
| Search Base 2                                              |                             |  |
| Search Base 3                                              |                             |  |
| Recursive Search on All Search Bases                       |                             |  |
| Search Timeout (seconds)*                                  | 5                           |  |
| Base Filter (Only used for Advance Directory)              |                             |  |
| Predictive Search Filter (Only used for Advance Directory) |                             |  |

#### 步骤10.将主服务器更改为新的UC服务,然后选择保存。

| Service Profile Configuration                                                                                                    | Related Links: Back To Find/List | ▼ Go |
|----------------------------------------------------------------------------------------------------|----------------------------------|------|
| 🔚 Save 🗶 Delete [ Copy 🕂 Add New                                                                                                    |                                  |      |
| - Status-                                                                                                    |                                  | Î    |
| Service Profile Information         Name*       IMP Service Profile CDI         Description       IMP Service Profile Configruation         Make this the default service profile for the system |                                  | =    |

### 步骤11.为最终用户分配新的服务配置文件。分配后,请升级到Cisco Jabber 11.8以使目录连接工作 。选择**用户管**理> **最终用户> 查找 > 选择用户。**

| Find an | Find and List Users                                                                                                    |            |           |            |                      |                               |  |
|---------|----------------------------------------------------------------------------------------------------|------------|-----------|------------|----------------------|-------------------------------|--|
| 🕂 Ad    | 🕂 Add New 🏢 Select All 🔛 Clear All 💥 Delete Selected                                                                        |            |           |            |                      |                               |  |
| Status  | records found                                                                                                    |            |           |            |                      |                               |  |
| User    | (1 - 13 of 13)                                                                                                    |            |           |            |                      | Rows per Page 50 🔻            |  |
| Find Us | Find User where First name 🔹 begins with 🔹 🛛 Find Clear Filter                                                              |            |           |            |                      |                               |  |
|         | User ID 📩                                                                                                    | First Name | Last Name | Department | Directory URI        | User Status                   |  |
|         | awarrad                                                                                                    | Anis       | Warrad    |            | AWarrad@farewarr.com | Active LDAP Synchronized User |  |
| Service | e Settings                                                                                                    |            |           |            |                      |                               |  |
| 🗹 Hor   | V Home Cluster                                                                                                    |            |           |            |                      |                               |  |
| 8       | Enable User for Unified CM IM and Presence (Configure IM and Presence in the associated UC Service Profile)                 |            |           |            |                      |                               |  |
|         | Include meeting information in presence(Requires Exchange Presence Gateway to be configured on CUCM IM and Presence server) |            |           |            |                      |                               |  |
|         | Presence Viewer for                                                                                                    | User       |           |            |                      |                               |  |
| UC Ser  | UC Service Profile Use System Default( "IMP Service Profile") View Details                                                  |            |           |            |                      |                               |  |

### 将UC服务配置文件更改为我们创建的新配置文件,然后点击Save。

| -Service Settings   |                                          |                                                                         | 1 |
|---------------------|------------------------------------------|-------------------------------------------------------------------------|---|
| Home Cluster        |                                          |                                                                         |   |
| 🗹 Enable User for U | Inified CM IM and Presence (Configure IM | nd Presence in the associated UC Service Profile)                       |   |
| Include mee         | ting information in presence(Requires Ex | nange Presence Gateway to be configured on CUCM IM and Presence server) | - |
| Presence Viewe      | r for User                               |                                                                         |   |
| UC Service Profile  | IMP Service Profile CDI                  | ▼ View Details                                                          |   |
|                     |                                          |                                                                         |   |

## 使用Jabber配置文件进行配置

以下是Jabber配置文件中具有简单身份验证和无安全套接字层(SSL)的CDI的标准配置示例。如果需要SSL,请在<UseSSL></UseSSL>标记中将False更改为True。

```
<?xml version="1.0" encoding="utf-8"?> <config version="1.0">
```

<Directory>

<DirectoryServerType>AD</DirectoryServerType>
<PresenceDomain>farewarr.com</PresenceDomain>
<PrimaryServerName>x.x.x.x</PrimaryServerName>
<ServerPort1>PortNumberHere</ServerPort1>
<ConnectionUsername>usernamehere</ConnectionUsername>
<ConnectionPassword>passwordhere</ConnectionPassword>
<UseSSL>False</UseSSL> <SearchBase1>CN=users,DC=farewarr,DC=com</SearchBase1> </Directory>
</config>

更改后,将文件上传到简单文件传输协议(TFTP)服务器,并在所有TFTP节点上重新启动TFTP服务 。注销Jabber并重新登录以使更改生效。

## 验证

当前没有可用于此配置的验证过程。

## 故障排除

目前没有针对此配置的故障排除信息。

## 相关信息

- •<u>目录集成</u>
- <u>技术支持和文档 Cisco Systems</u>